# 毕业证照

# 毕业生图像采集操作指南

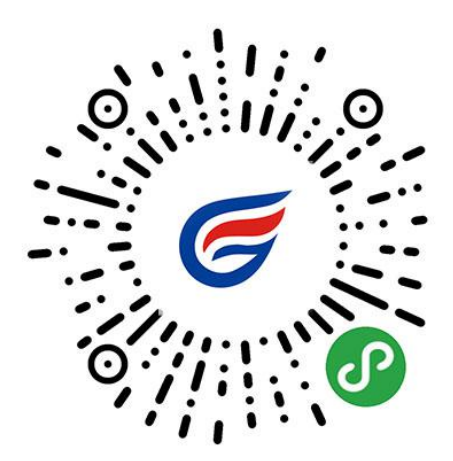

毕业生图像采集专用移动端 官网认证:www.itucai.com

微信扫描二维码开始采集

简单五步,轻松采集

身份核验 > 关联学籍 > 拍照 > 照片标准化 > 照片上传

#### 1. 授权注册

扫码进入小程序后,点击【立即进入】按钮,进入后点击【微信快速登录】进行微信授权登录,微信授权成功后进入【微信手机号授权登录】。

注:微信手机号授权登录有助于及时通知您的采集状态。

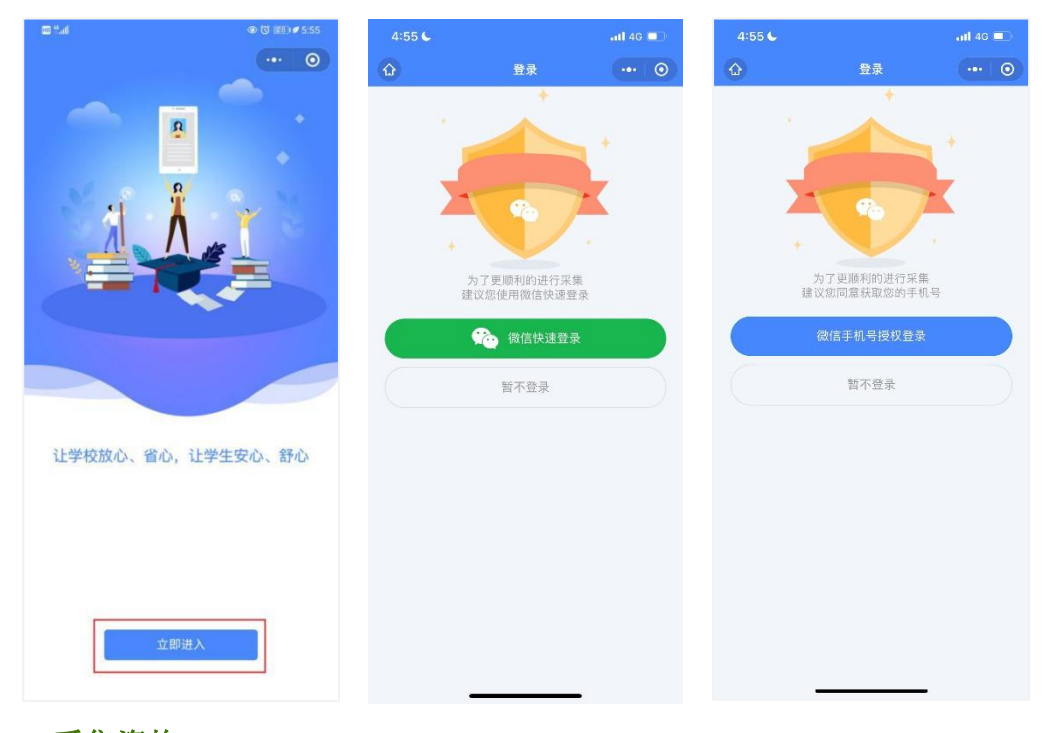

#### 2. 采集资格

进入小程序后,点击【获取采集资格】按钮,进入后输入学校名称,点击【确定】即可进入采集。

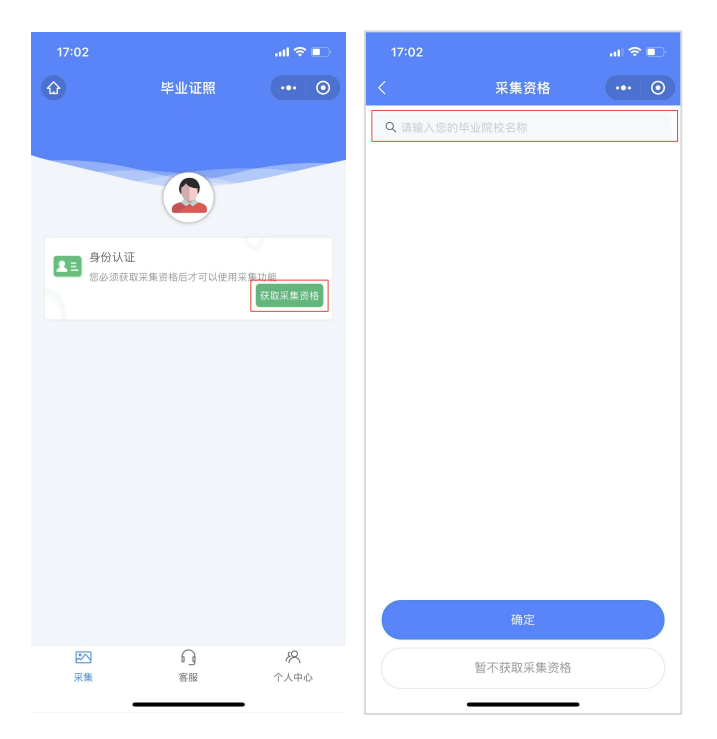

#### 3. 身份认证

输入姓名、身份证号、上传身份证正反面照片、勾选《用户隐私协议》,点击【提交】。 注:以上信息必须填写正确,才能查询您是否具备采集资格。

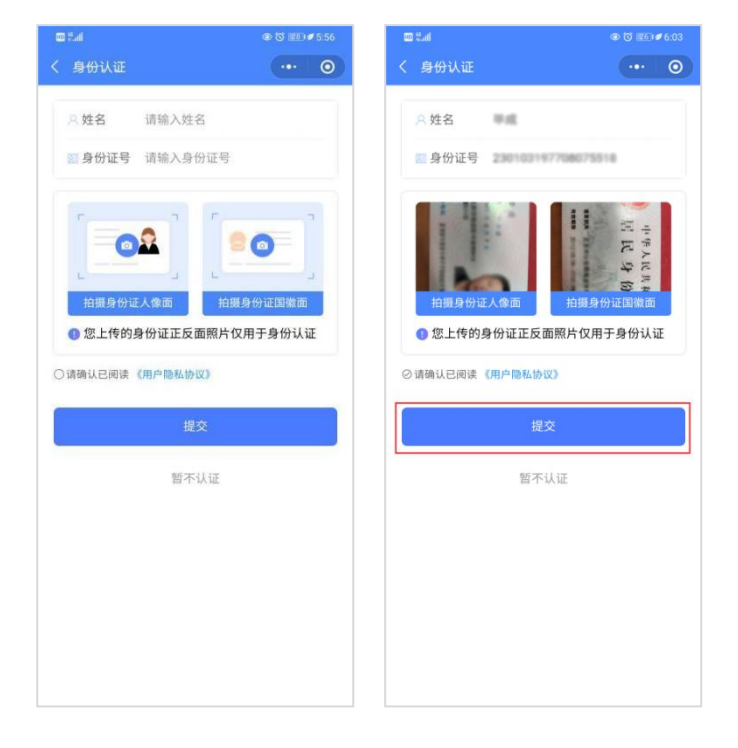

### 4. 采集资格展示

如系统自动匹配出您的学籍信息,请点击【进入采集】继续操作。 确认学籍信息无误后,点击【拍照/上传】进入支付界面。

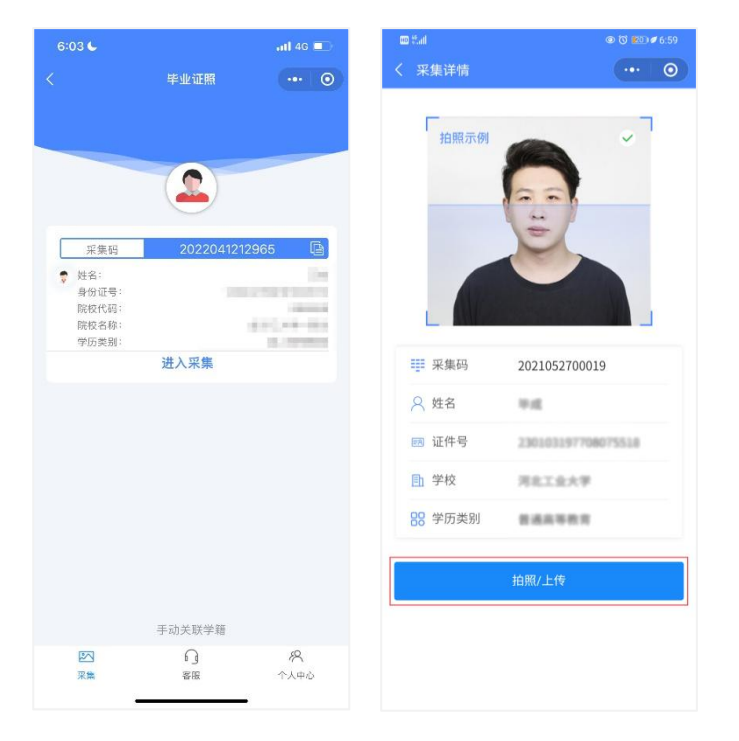

如系统没有自动匹配出您的学籍信息,请点击【手动关联学籍】进行关联学籍。 请正确填写您的学籍信息,才能进行图像采集服务。

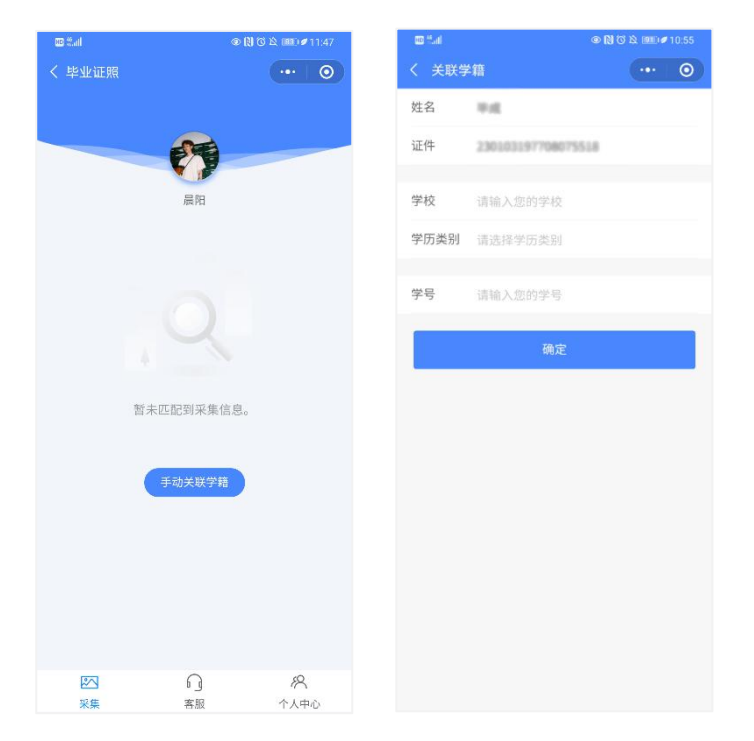

5. 支付费用

点击【立即支付】按钮进行支付。

注: 采集费用以页面显示的价格为准。

| 6:11 6           |                | ail 46 💼 |
|------------------|----------------|----------|
| <                | 服务内容           | ••• •    |
| • 采集服务           |                |          |
| 采集服务<br>电子排版照下载。 | 标准照下载 冲印 加洗 上网 |          |
| 服务费用:            |                |          |
|                  |                |          |
|                  |                |          |
|                  |                |          |
|                  |                |          |
|                  |                |          |
|                  |                |          |
|                  |                |          |
|                  |                |          |
|                  |                |          |
|                  |                |          |
|                  |                |          |
|                  |                |          |
|                  | 立即支付           |          |
|                  | 好友代付           |          |
| L                |                |          |

### 6. 上传照片

为了帮助您快速采集成功,建议您在提交照片前务必仔细阅读拍照要求后再点击【拍照或从相册选取】的方式提交合格照片。

拍照完成后,请点击【上传】按钮,即为您制作证件照。

注:不可上传自拍照,必须邀请他人充当摄影师为您拍摄。

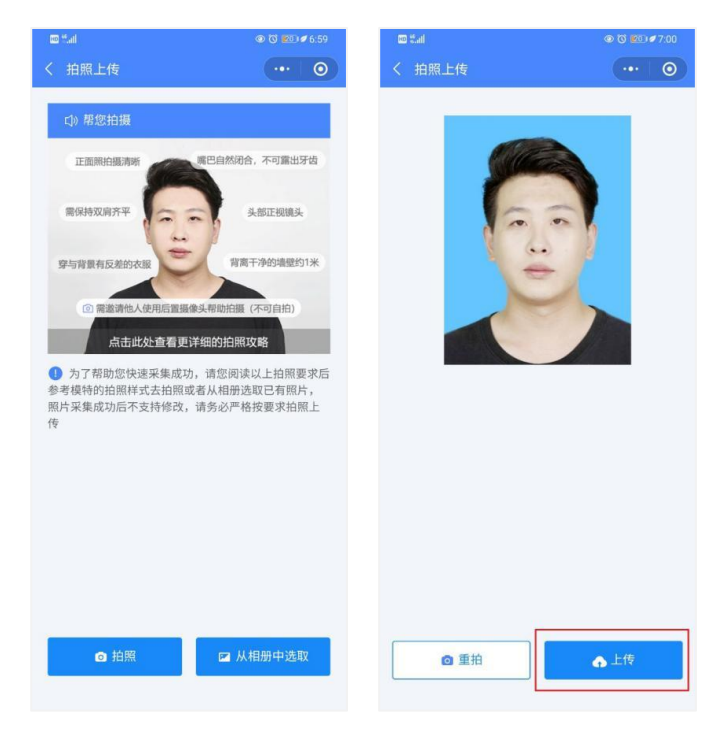

## 7. 照片标准化制作

拍照后,点击【照片标准化】,进入照片标准化制作过程中。 照片上传之前,请再次确认您的照片,然后点击【上传等待审核】。

|                                                                                                    |                                  | 5:55 🖕                                                                                                    | ail 46 💻                                |
|----------------------------------------------------------------------------------------------------|----------------------------------|----------------------------------------------------------------------------------------------------|-----------------------------------------|
| 采集详情                                                                                                  |                                  |                                                                                                    | 采集详情 ••• 0                              |
|                                                                                                    | 图片正在标准化                          |                                                                                                    |                                         |
| ₩ 采集码                                                                                                 | 2022/01/27090129                 | 学籍信息                                                                                                    |                                         |
| 只 姓名                                                                                                  | 10.00                            |                                                                                                    | 2022041212965                           |
|                                                                                                    |                                  |                                                                                                    | 10.2                                    |
| 國 证件号                                                                                                 | Concernance of the second second |                                                                                                    |                                         |
| <ul><li>國 证件号</li><li></li></ul> <p< td=""><td>RECOVER</td><td>20 身份证号</td><td>10.000000000</td></p<> | RECOVER                          | 20 身份证号                                                                                                    | 10.000000000                            |
| <ul> <li>III 学校</li> </ul>                                                                            | REIGHT                           | 111 身份证券<br>111 购收代码                                                                                             |                                         |
| <ul> <li>國 证件号</li> <li>① 学校</li> <li>응 学历类别</li> </ul>                                               | NULLEAP<br>BARREN                | <ul> <li>動 身份证券</li> <li>動 該依代項</li> <li>動 該核代項</li> </ul>                                                       | 100000000000000000000000000000000000000 |
| <ul> <li>I 证件号</li> <li>① 学校</li> <li>I 学校</li> <li>I 学校</li> <li>I 学历类别</li> </ul>                   | RELEASE<br>RELEASE               | <ul> <li>28 会份证明</li> <li>21 股股代码</li> <li>21 股股代码</li> <li>22 保持条例</li> <li>23 保持条例</li> </ul>                  | 00000000000000000000000000000000000000  |
| <ul> <li>题 证件号</li> <li>① 学校</li> <li>38 学历类别</li> </ul>                                              | RALLAND<br>RALLAND               | <ul> <li>2) 当份定号</li> <li>1) 跳放代码</li> <li>1) 跳放名称</li> <li>1) 跳放名称</li> <li>1) 跳放名称</li> <li>1) 研放名称</li> </ul> |                                         |

#### 8. 提交照片审核

审核约两个工作日,如您在审核中时,发现信息有误或者想要更换照片上传,请立即与客服 反馈。

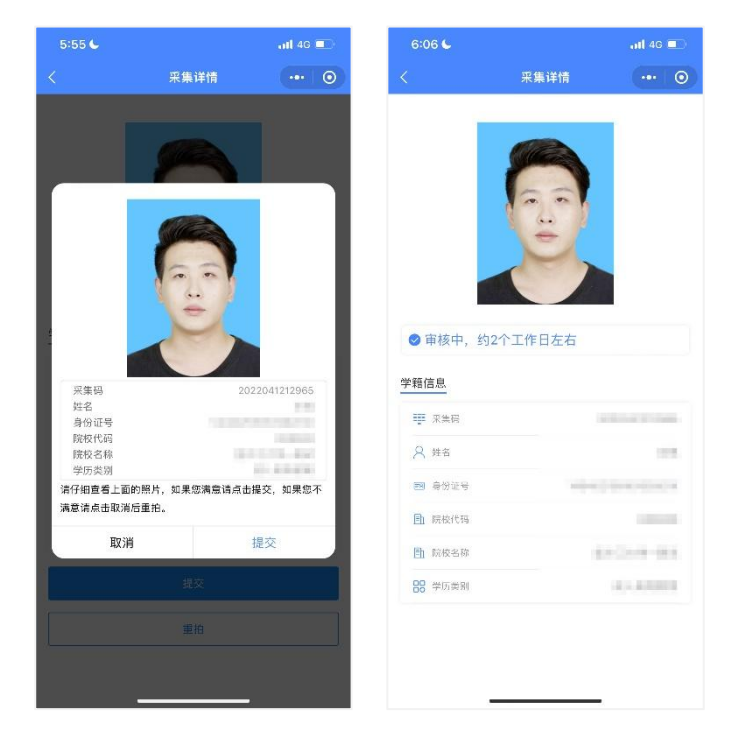

注:照片一经提交审核通过,采集完成或进入上网中后,即不支持修改信息或更换照片。

#### 注意事项:

① 审核时间约为2个工作日左右。

② 如果您的照片"审核未通过"请您按照提示重拍上传(重拍上传不需要重复付费)以 免影响您的采集。

③ 有任何疑问,您可以点击小程序上的"在线客服"或"电话咨询"获取我们专业客服 人员的帮助。

祝您采集顺利!

 1、选取光线较好的室内,选择一面干净的白墙,穿与背景颜色有反差的衣服, 身体距离墙壁一米左右;

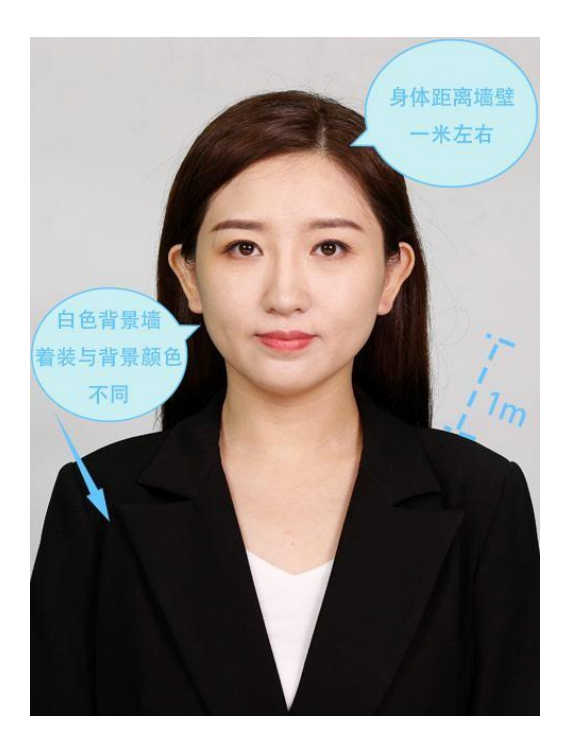

2、使用后置摄像头拍摄身体部位至胸部部位的半身照;

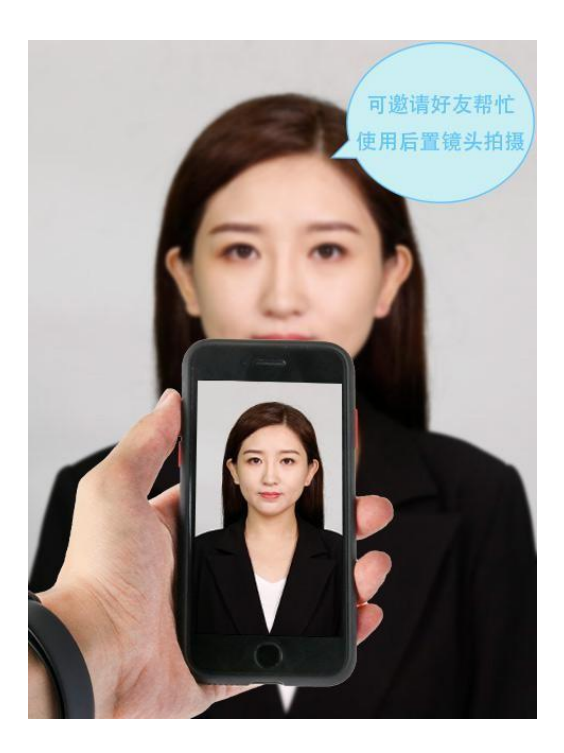

3、露出耳朵和额头,头部正视镜头,保持肩膀齐平,表情自然,嘴唇自然闭合。

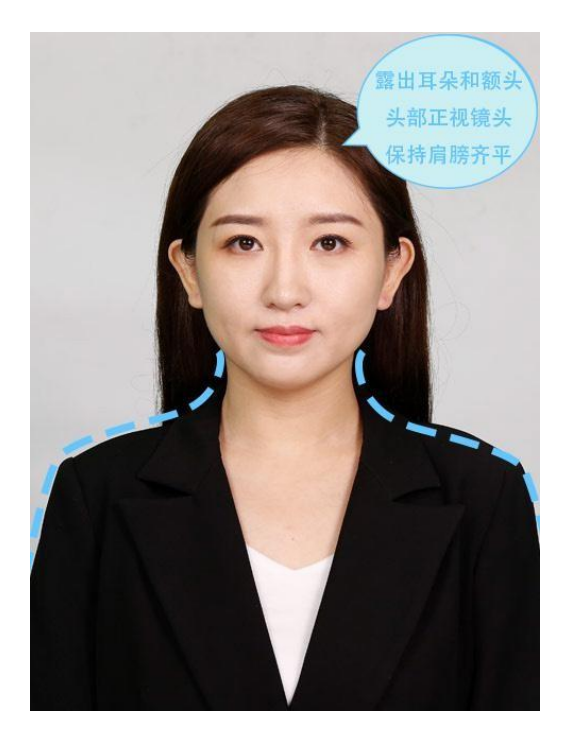

4、注意尽量不要佩戴眼镜,常戴眼镜者可以佩戴眼镜,但不得戴有色眼镜,不得佩 戴头饰、耳饰、项链等饰品;

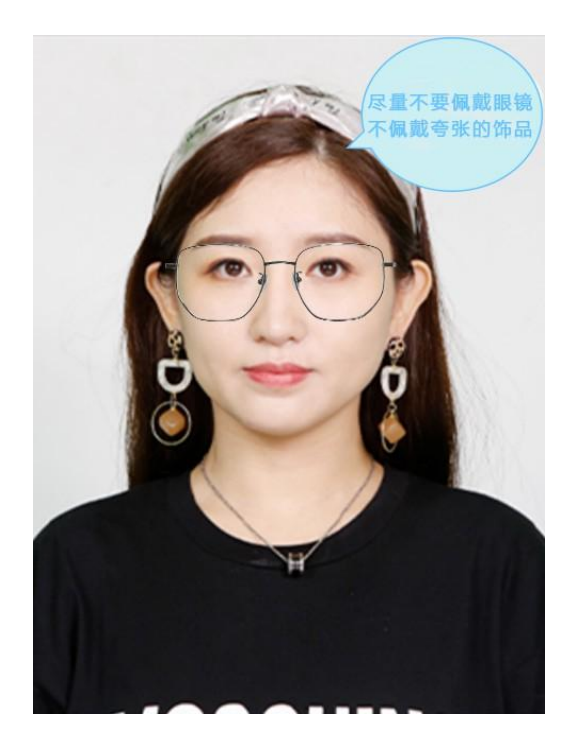

5、穿单色有领衣服,着正装,避免复杂图案、花纹,不要衣着臃肿,不要穿无袖, 吊带、低胸衫、奇装异服,因图像采集背景为蓝色,禁止穿蓝色衣服。

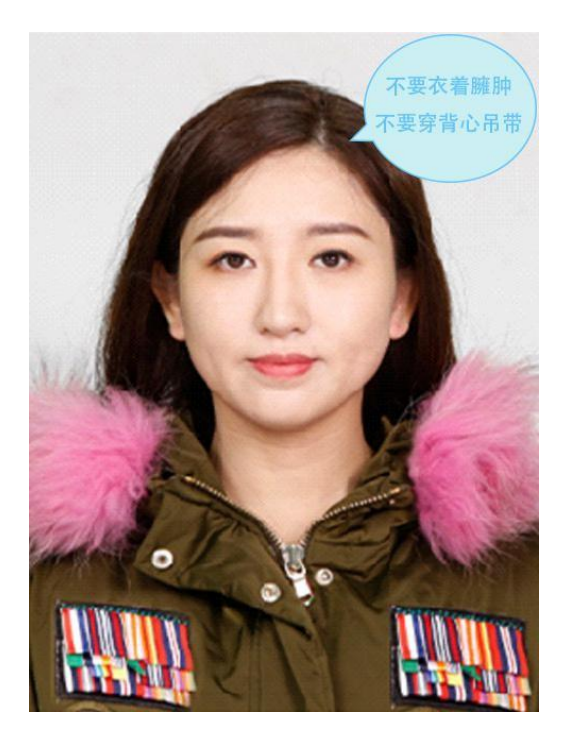

6、避免脸部阴影或阴阳脸;

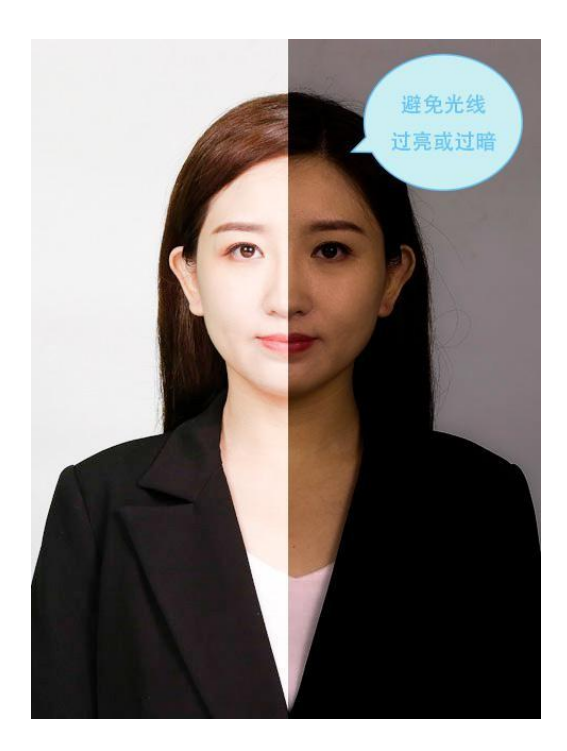

## 7、素颜,禁止美颜和化妆、佩戴美瞳。

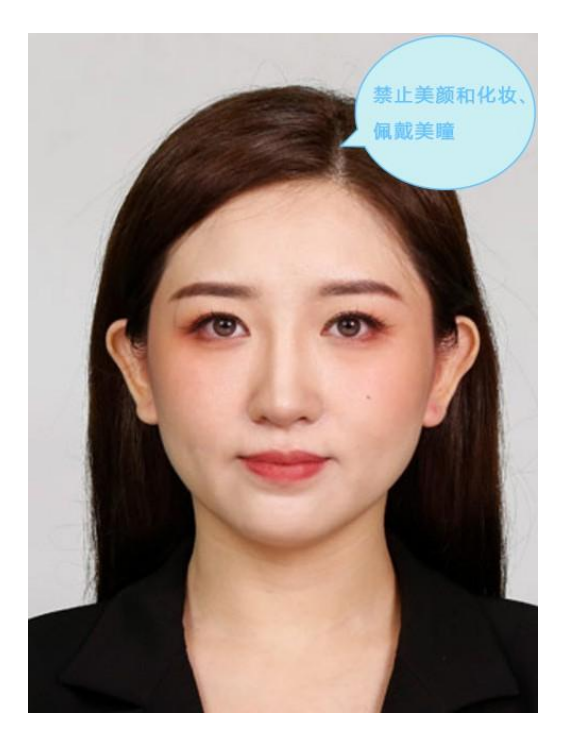